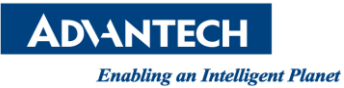

# **Advantech AE Technical Share Document**

| Date                   | 2015 / 3 / 20                                    | SR#        | 1-2029551115           |  |  |
|------------------------|--------------------------------------------------|------------|------------------------|--|--|
| Category               | □FAQ ■ SOP                                       | Related OS | Microsoft Windows7 SP1 |  |  |
| Abstract               | Set Siemens 7 Address and parameter in WebAccess |            |                        |  |  |
| Keyword                | Siemens 7, Address, parameter, WebAccess, SCADA  |            |                        |  |  |
| <b>Related Product</b> | WebAccess V7.2, V8.0                             |            |                        |  |  |

# Problem Description:

Set Siemens 7 Address and parameter in WebAcces

# Brief Solution - Step by Step:

Step1: Open Internet Explorer browser.

# Step2: Create Project Node : Enter project name, IP and then click Submit.

### Step3: Add SCADA Node.

# Step4: Choose Add Comport, as shown in Picture1.

| Advantech WebAccess Project Manager                                                                                                    | Quick Start Help Home Logout                           |
|----------------------------------------------------------------------------------------------------|--------------------------------------------------------|
| Node Property Delete Add Comport AccPoint CalcPoint ConstPoint SysPoint FacePlate RealTimeTrend DataLogTrend AlarmGroup Recipe Video GlobalScript UserProgra                                                               | m <u>DataTransfer</u> <u>Excel-In</u> <u>Excel-Out</u> |
| Report Scheduler PLC-Scheduler Classroomscheduler Alarmaanagementsystem EventLog keynapping importexternaluata bemand.control Modobusserver.comg Googlet<br>Start View Start Draw Download Graph Only Start Node Stop Node | мар                                                    |

#### Picture1. Choose Add Comport

# Step5: Add Comport: TCPIP.

Interface Name : TCPIP. Set the parameters as required, as shown in Pictrue2:

| Advantech WebAccess Project Manager |             |               |          |          |        |
|-------------------------------------|-------------|---------------|----------|----------|--------|
|                                     |             |               |          |          |        |
|                                     | Create      | e New Comport | [Cancel] | Submit   |        |
| Interface Name                      | TCPIP       | •             |          |          |        |
| Comport Number                      | 3           |               |          |          |        |
| Description                         | Description |               |          |          |        |
| Scan Time                           | 1           |               | Second   | © Minute | ⊙ Hour |
| Timeout                             | 1000        | MilliSecond   |          |          |        |
| Retry Count                         | 3           |               |          |          |        |
| Auto Recover Time                   | 3           | Second        |          |          |        |
| Backup Port Number                  | 0           |               |          |          |        |
| Scan Devices in Parallel            | ⊙ Yes (     | No            |          |          |        |
|                                     |             | [Cancel]      | Submit   |          |        |

Picture2. Create New Comport

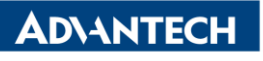

Enabling an Intelligent Planet

Step6: Choose Add Device., as shown in Picture3:

| Advantech We                        | ebAccess Project Manager |  |  |  |  |  |
|-------------------------------------|--------------------------|--|--|--|--|--|
| Comport Property Delete Add Device  |                          |  |  |  |  |  |
| Comport : Test-Project • Modbus • 3 |                          |  |  |  |  |  |
| Interface Name                      | TCPIP                    |  |  |  |  |  |
| Comport Number                      | 3                        |  |  |  |  |  |
| Description                         | Description              |  |  |  |  |  |
| Scan Time                           | 1 Second                 |  |  |  |  |  |
| Timeout                             | 1000 MilliSecond         |  |  |  |  |  |
| Retry Count                         | 3                        |  |  |  |  |  |
| Auto Recover Time                   | 3 Second                 |  |  |  |  |  |
| Backup Port Number                  | 0                        |  |  |  |  |  |
| Scan Devices in Parallel            | No                       |  |  |  |  |  |

Picture3. Add Device

**Step7:** Enter Device Name and set the parameter as shown in Picture4.

| Advantech WebAccess Project Manager |                                                          |  |  |  |  |  |
|-------------------------------------|----------------------------------------------------------|--|--|--|--|--|
|                                     |                                                          |  |  |  |  |  |
|                                     | Create New Device [Cancel] Submit                        |  |  |  |  |  |
| Device Name                         | S7                                                       |  |  |  |  |  |
| Description                         |                                                          |  |  |  |  |  |
| Unit Number                         | 0                                                        |  |  |  |  |  |
| Device Type                         | SiemS7 -                                                 |  |  |  |  |  |
|                                     | IP Address 192.168.1.201                                 |  |  |  |  |  |
| Primary                             | Port Number 102                                          |  |  |  |  |  |
|                                     | Device Address 1 if other than Unit Number               |  |  |  |  |  |
|                                     | IP Address                                               |  |  |  |  |  |
| Secondary                           | Port Number                                              |  |  |  |  |  |
|                                     | Device Address                                           |  |  |  |  |  |
| TSAP in Hex :Device ID, RackSlot    | 03.02                                                    |  |  |  |  |  |
| Manually switch Primary/Backup:     | 0                                                        |  |  |  |  |  |
| Picture4: Create new device         | TSAP: 03.02 or 03.03 ( period (.) , not comma )          |  |  |  |  |  |
|                                     |                                                          |  |  |  |  |  |
|                                     | 0: Auto switch : 1: Manual switch                        |  |  |  |  |  |
|                                     | o. Auto switch y 1. Wandar switch                        |  |  |  |  |  |
| Step8: Device                       |                                                          |  |  |  |  |  |
| Device Type: SiemS7                 |                                                          |  |  |  |  |  |
| Port Number: 102                    |                                                          |  |  |  |  |  |
| Manually Switch Primary/            | Backup: When PLC supports redundancy function, it works. |  |  |  |  |  |

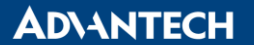

Enabling an Intelligent Planet

| TSAP in Hex: Device ID, RackSlot: 03.02 | for S7-300 |
|-----------------------------------------|------------|
| TSAP in Hex: Device ID, RackSlot: 03.03 | for S7-400 |

# Step9: Choose Add Tag, as shown in Picture5.

| Delete Add Tag Add Block         |                |                             |                 |  |
|----------------------------------|----------------|-----------------------------|-----------------|--|
|                                  |                | Update Device               | [Cancel] Submit |  |
| Device Name                      | S7             |                             |                 |  |
| Description                      |                |                             |                 |  |
| Unit Number                      | 0              |                             |                 |  |
| Device Type                      | SiemS7 -       |                             |                 |  |
|                                  | IP Address     | 127.0.0.1                   |                 |  |
| Primary                          | Port Number    | 102                         |                 |  |
|                                  | Device Address | 1 if other than Unit Number |                 |  |
|                                  | IP Address     |                             |                 |  |
| Secondary                        | Port Number    |                             |                 |  |
|                                  | Device Address |                             |                 |  |
| TSAP in Hex :Device ID, RackSlot | 03.02          |                             |                 |  |
| Manually switch Primary/Backup:  | 0              |                             |                 |  |
|                                  |                |                             |                 |  |

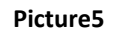

# Step10: Enter Tags parameters as shown in Picture6

| Advantech WebAccess Project Manager |                                                    |  |  |  |
|-------------------------------------|----------------------------------------------------|--|--|--|
|                                     | Create New Tag [Cancel] Submit                     |  |  |  |
| Parameter                           | DBB - Point (analog)                               |  |  |  |
| Alarm                               | No Alarm 👻                                         |  |  |  |
| Tag Name                            | Current                                            |  |  |  |
| Description                         | DB Byte Data                                       |  |  |  |
| Scan Type                           | Constant Scan 🗸                                    |  |  |  |
| Address                             | DBB1,0                                             |  |  |  |
| Conversion Code                     | Unsigned Integer 👻                                 |  |  |  |
| Start Bit                           | 0                                                  |  |  |  |
| Length                              | 8                                                  |  |  |  |
| Signal Reverse                      | ⊙Yes ◉No                                           |  |  |  |
| Scaling Type                        | No Scale 👻                                         |  |  |  |
| Scaling factor 1                    | 0                                                  |  |  |  |
| Scaling factor 2                    | 0                                                  |  |  |  |
| Log Data                            | ⊙ Yes                                              |  |  |  |
| Data Log Dead Band                  | 3 %                                                |  |  |  |
| Write Action Log                    | ● Yes ○ No                                         |  |  |  |
| Read Only                           | ⊙ Yes ● No                                         |  |  |  |
| Keep Previous Value                 | ⊙Yes ◉No                                           |  |  |  |
| Initial Value                       | 0                                                  |  |  |  |
| Security area                       | 0                                                  |  |  |  |
| Security level                      | 0                                                  |  |  |  |
| Span high                           | 65535                                              |  |  |  |
| Span low                            | 0                                                  |  |  |  |
| Value Clamp                         | Clamp to Span High Clamp to Span Low Clamp to Zero |  |  |  |
| Output High Limit                   | 65535                                              |  |  |  |
| Output Low Limit                    | 0                                                  |  |  |  |
|                                     |                                                    |  |  |  |

Picture6. Create New Tags

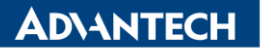

Enabling an Intelligent Planet

# Appendix: Comparison PLC I/O with WebAccess and Siemens

Digital data address sample:

| S7 PLC Address              | Define in WebAccess |         |        |                  |  |
|-----------------------------|---------------------|---------|--------|------------------|--|
| Address Sample              | Address Format      | Start   | Length | Conversion Code  |  |
|                             |                     | Address |        |                  |  |
| DB1.DBX 2.0                 | DBX1,2              | 0       | 1      | Unsigned Integer |  |
| DB1.DBX 3.5                 | DBX1,3              | 5       | 1      | Unsigned Integer |  |
| DB1.DBB 2.1 retrieve 3 bits | DBB1,2              | 1       | 3      | Unsigned Integer |  |
| DB1.DBB 3.4 retrieve 2 bits | DBB1,3              | 4       | 2      | Unsigned Integer |  |

Analog data address sample:

| S7 PLC Address            | Define in WebAccess |         |        |                  |  |
|---------------------------|---------------------|---------|--------|------------------|--|
| Address Sample            | Address             | Start   | Length | Conversion Code  |  |
|                           | Format              | Address |        |                  |  |
| DB2.DBW 4                 | DBW2,4              | 0       | 16     | Unsigned Integer |  |
| DB2.DBB 1                 | DBB2,1              | 0       | 8      | Unsigned Integer |  |
| DB2.DBW 64 retrieve float | DBW2,64             | 0       | 32     | Real             |  |

Text data address sample:

| S7 PLC Address | Define in WebAccess |         |                 |  |
|----------------|---------------------|---------|-----------------|--|
| Address Sample | Address Format      | TextLen | Conversion Code |  |
| DB9.DBW 0      | DBW9,0              | 32      | Text            |  |